# BGD 626 Multi-section Ink Proofing Press

# INSTRUCTION MANUAL

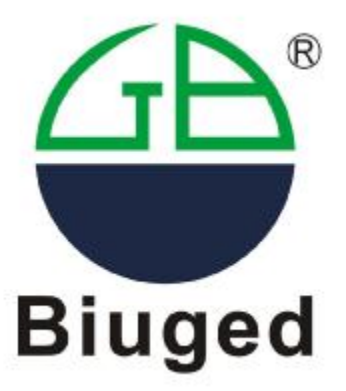

# BIUGED LABORATORY INSTRUMENTS(GUANGZHOU)CO.,LTD

Add: NO.8, Fuhe Industrial Area, Zhongfu Rd., Zhongxin Town,Zengcheng City, Guangzhou City. 511375. China

Tel: (0086) 20-32955999 E-mail: <u>service@biuged.com</u>

Fax: (0086) 20-32955818 Website: <u>www.biuged.com</u>

#### 1. General introduction

**BGD 626 Multi-section Ink Proofing Press** is the newest product used for the testing the adaptability of ink printing. Compared with other type, it has many features as below:

---Competitive price

--- Ink distribution automation with distributing time modified; easy to use and clean

---Printing pressure can be adjusted to fit for a variety of substrates via simulating pressure adjustment of a print press.

--- Speeds of ink distributing and printing can both be adjusted.

---80% of the parts and accessories are chosen from brand names to ensure durability.

--- Exclusive self-developed rubber rollers

--- Four different colors can be printed and checked or four different density of same color can be made; also fit comparison for different batches of ink.

--- high repeatability and reproducibility.

#### 2. Specification

- Size of stamping specimen: 4~200×40mm (four strips)
- Ink Distribution: Ink distribution automation with modifiable distributing time
- Printing Pressure: can be adjusted to fit a variety of substrates via simulating pressure adjustment of a print press

■ Speeds of Ink Distributing and Printing: can be adjusted according to the characteristics of ink and paper

- Speed of average ink roller: 0~900r/m
- Time of average ink: 1~50 second
- Print pressure: 0-2MM
- Electrical source: 220V; Power: : 250W (saving electrical power design)
- Dimensions of machine: 525X430X280mm
- Length of roller platen: 225mm (maximum printing area: 225mm×210mm)
- Weight: 75KG

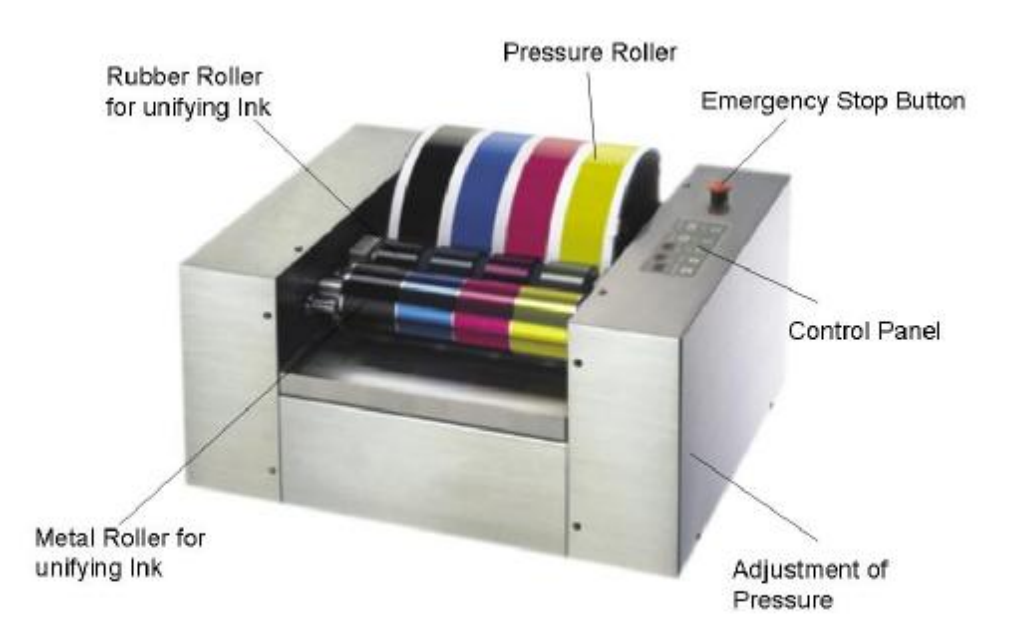

### 3. Operations

3.1 Turn on the machine; enter the panel showing company information

3.2 Then the panel show Time "T1 T2", Distributing Speed and Proofing Speed.

3.3 Press "SET" button to enter the Distribution Setting Selection Mode; then press " $\triangle$ " or " $\nabla$ " button to select "Mode 1", "Mode 2" or "Mode 3".

3.4 Press " $\triangleleft$ " button to enter the Distributing Speed Selection Mode; then press " $\triangle$ " or " $\nabla$ " button to select "High Speed", "Median Speed" or "Low Speed".

3.5 Press " $\triangleleft$ " button to enter the Proofing Speed Selection Mode; then press " $\triangle$ " or " $\nabla$ " button to select "High Speed", "Median Speed" or "Low Speed".

3.6 Press " $\triangleleft$ " button to enter the Time "T1" Setting Mode; then press " $\triangle$ " or " $\nabla$ " button to setting T1.

3.7 Press " $\triangleleft$ " button to enter the Time "T2" Setting Mode; then press " $\triangle$ " or " $\nabla$ " button to setting T2.

3.8 Press "SET" button to quit the Setting Mode and save the Setting Parameter.

3.9 Press "Washing" button to enter the Washing Mode; then press the "Washing" button one time to 3.10 Press "Start" button to enter the selected Distribution Mode; the machine will auto-stop after completing the process; during the process, press "Stop/Reset" button to force-stop.

3.11 During distributing or washing process, press "Emergency stop" button to stop all the processing mode; after unlocking the "Emergency stop" Mode, press "Stop/Reset" button to continue the previous process.

3.12 Press "Proof" button to enter the selected Proofing Mode; the machine will auto-stop after completing proofing process.

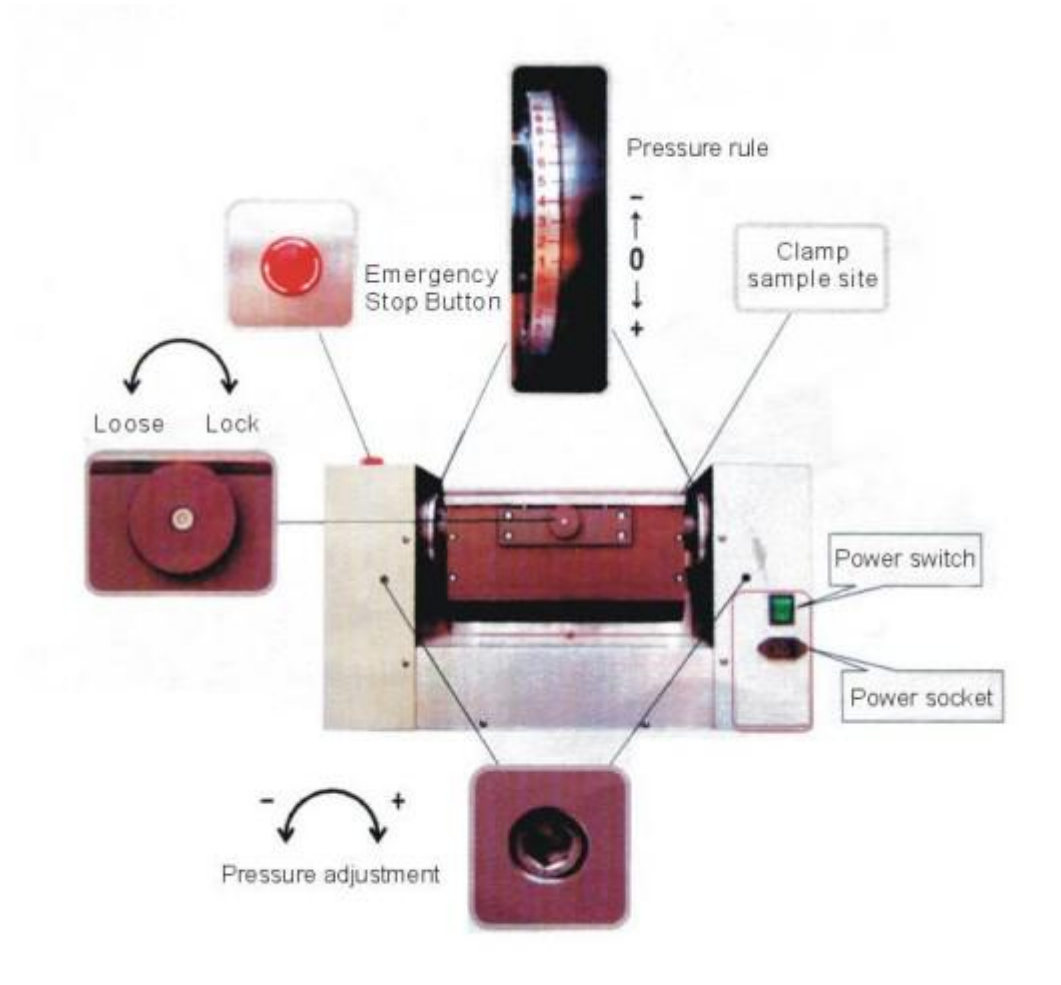

#### How to adjust the pressure between two rollers

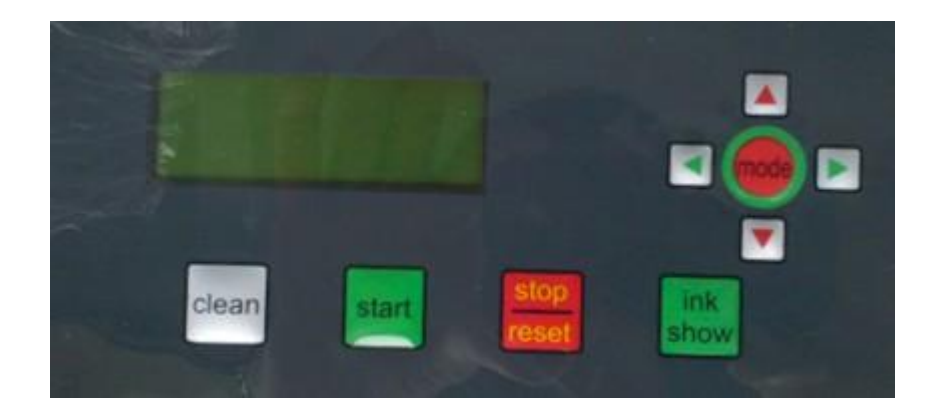

### **Control Panel**

# 4. Trouble Shooting

# 4. 1. Sample printed by the Multi-section Ink Proofing Press are not coherent with those from printer

| Reason            | Examination & Solution                                                | Reference Column                   |
|-------------------|-----------------------------------------------------------------------|------------------------------------|
|                   | Examination: stop the machine before filling ink; erase the platen    |                                    |
| Pollor platons    | by using a white cloth with solution to examine whether the cloth is  |                                    |
| aro uncloan       | dyed. The color of frontal part is nonuniform from the hinder part or | Primary Cause                      |
| are unclean.      | there is sand holes on the platen are the unexpected situations.      |                                    |
|                   | Solution: wash the platen by using abluent, or scour it repeatedly.   |                                    |
| Non-uniform       | Examination: observe by eve or test by instrument                     | Test the quality control bar by    |
| thickness of      | Solution: control the quantity of ink during proofing process         | spectrophotometer and by eve       |
| ink-layer.        | Solution. control the quantity of link during probing process.        | spectrophotometer and by eye.      |
| Ink is not        | Solution: extend the distributing time or improve the distributing    | The proofing ink is not coherent   |
| dispersed         | method                                                                | with the ink in duck               |
| homogeneously.    |                                                                       |                                    |
| The water in      | Examination: observe by eye when it is contained by a transparent     | Obvious effect on the light or     |
| tank is uncloan   | container.                                                            | bright color                       |
| tank is unclean.  | Solution: change water.                                               |                                    |
|                   | Examination: measure pH value by using pH meter; measure roller       |                                    |
| Ink is oxidized   | platen temperature by using infrared radiation thermometer.           | In general, the () is active, the  |
| link is oxidized. | Solution: adjust pH value, conductivity, water shortage or roller     | other ink is inoxidable.           |
|                   | platen temperature.                                                   |                                    |
|                   |                                                                       | Caused by the insufficient water   |
|                   | Examination: measure ink emulsifiability by using emulsification      | since the constantly contact       |
| Ink is over       | tester.                                                               | between ink and fountain solution. |
| emulsified.       | Solution: adjust pH value, conductivity, water shortage, roller       | Generally, the hue is not hugely   |
|                   | platen temperature or change appropriate ink.                         | affected, but the ink will become  |
|                   |                                                                       | 3% shallower.                      |

#### 4. 2. Proofing unevenly

| Reason               | Examination & Solution                               | Reference Column                     |  |
|----------------------|------------------------------------------------------|--------------------------------------|--|
| Insufficient         | Examination: observe whether the ink attach with the | Distribution must be intermittent so |  |
| distributing time or | platen homogeneously.                                | that the ink can be dispersed        |  |
| wrong distributing   | Solution: extend distributing time; use metal and    |                                      |  |
| method.              | rubber platen to distribute ink intermittently.      | nomogeneously.                       |  |
| Rubber platen or     | Examination: take apart the platen or axletree to    | Platon and avlatrag are made in      |  |
| main axletree is     | observe.                                             |                                      |  |
| damaged.             | Solution: change the damaged part.                   | Germany of Japan.                    |  |

#### 4. 3. Color is distorted

| Reason                                                                  | Examination & Solution                                      | Reference Column                           |
|-------------------------------------------------------------------------|-------------------------------------------------------------|--------------------------------------------|
| Insufficient pressure                                                   | Examination: press "Emergency Stop Button" during           | The width of ink bar can be adjusted       |
| (especially for lubricous proofing to examine the width of the ink bar. |                                                             | by adjusting the pressure device.          |
| surface).                                                               | Solution: adjust the width of the ink bar to 5-6mm          |                                            |
| The substrate has poor                                                  | Solution: take a little ink, dilute it with transparent ink | Modify the viscosity and fluidity of the   |
| adhesiveness or deep                                                    | (lacquer varnish) to reduce the viscosity and increase      | ink has little effect on the color. Retain |
| grain.                                                                  | the fluidity, and then enhance the proofing pressure.       | the adjusted ink for color matching        |
|                                                                         |                                                             | next time can obtain higher accuracy.      |

# 5.0 Factory-adjusted Parameter of S type Frequency controller

| RUN        | Selecting button                                                               |  |
|------------|--------------------------------------------------------------------------------|--|
| STOP/RESET | Stop/reset button: stop process and return after unexpected suspend            |  |
|            | Function display button: show the condition of the AC drive, such as frequency |  |
| MODE       | instruction, output frequency, current output, physical quantity and parameter |  |
|            | group.                                                                         |  |
| PROG/DATA  | Data confirm button: enter the data after modify the parameter                 |  |

| F 50.0 | Setting the master frequency |
|--------|------------------------------|
| H 0.00 | Actual working frequency     |
| End    | Input is affective           |
| Err    | Input is ineffective         |

These parameters below need to be amended after resetting data: (\*must be amended)

| 1-09 | 1st acceleration time | d10 à d2    |
|------|-----------------------|-------------|
| 1-10 | 1st deceleration time | d10 à d0.05 |

| 2-10 | * running instruction resource setting |         |
|------|----------------------------------------|---------|
|      | Range of set value                     | d0 à d8 |

| 2-03 | PWMF carrier frequency | d10 à d8 |
|------|------------------------|----------|
|      |                        |          |

| 5-00 | *Slow distributing speed  | d 31.7 | 500 r/min | 0-900 r/min |
|------|---------------------------|--------|-----------|-------------|
| 5-01 | *Media distributing speed | d 41.1 | 650 r/min |             |
| 5-02 | *High distributing speed  | d 50.5 | 800 r/min |             |
| 5-03 | *Slow distributing speed  | d 23.5 | 10 r/min  | 0-25 r/min  |
| 5-04 | *Media distributing speed | d 36.5 | 15 r/min  |             |
| 5-05 | *High distributing speed  | d 45.5 | 20 r/min  |             |

| 7-00 | Rated current of motor          | d85 à d48  |
|------|---------------------------------|------------|
| 8-00 | *DC braking voltage quasi-phase | d0 à d20   |
| 9-00 | *Time of starting DC brake      | d0 à d 0.3 |

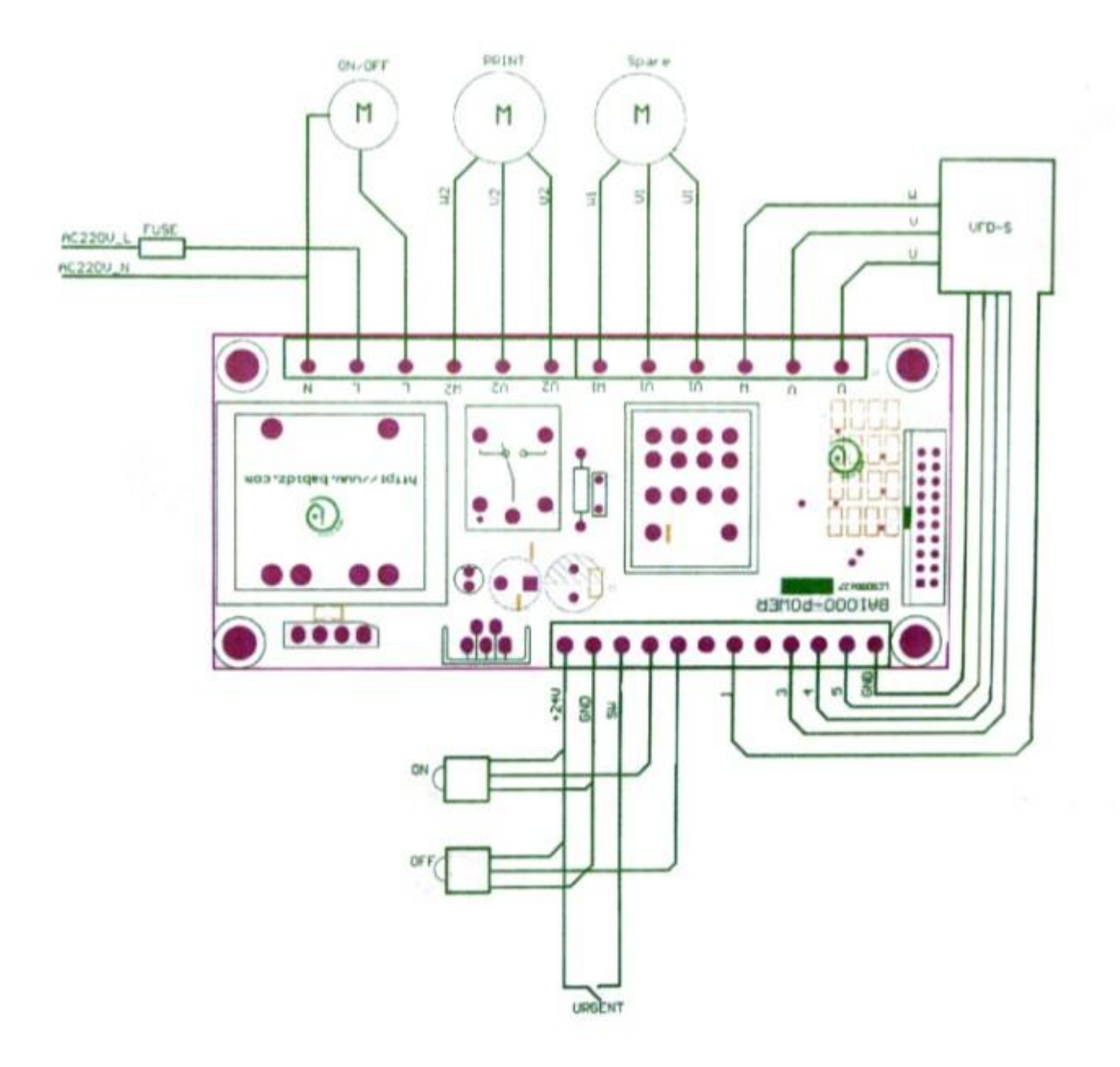

Circuit Diagram